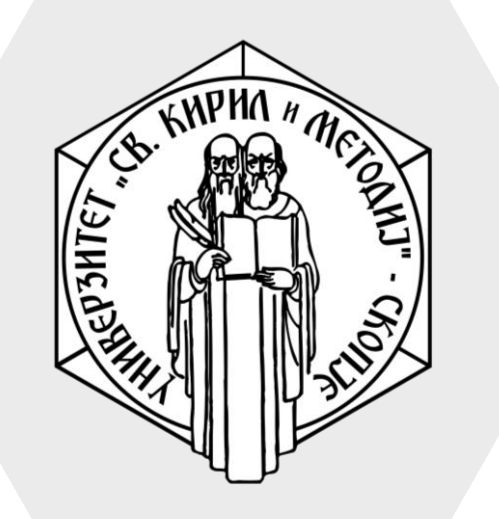

Универзитет "Св. Кирил и Методиј" во Скопје ФАКУЛТЕТ ЗА ИНФОРМАТИЧКИ НАУКИ И КОМПЈУТЕРСКО ИНЖЕНЕРСТВО

# iLearn

### https://ilearn.ukim.edu.mk

# Најава на системот

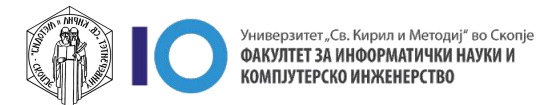

### Најава на системот

- Отворете ја страницата <u>https://ilearn.ukim.edu.mk</u>
- Кликнете на линкот <u>Log in</u> во горниот десен агол
- Процесот на најава е ист како и на дел од сервиси на УКИМ (репозиториум, <u>servisi.ukim.mk</u> или Microsoft Teams)
- Бидејќи корисничките сметки се создаваат при првата најава, сите корисници (наставници и студенти) мора барем еднаш да се најават на системот пред да им се доделат соодветни улоги во предметите

| $oldsymbol{\epsilon}  ightarrow \mathbf{C}$ $oldsymbol{C}$ ilearn.ukim.edu.mk | 🖈 👼 Incognito 🚦                  |
|-------------------------------------------------------------------------------|----------------------------------|
| ≡                                                                             | You are not logged in. (Log in)  |
| ilearn.ukim.edu.mk                                                            |                                  |
| Course categories                                                             |                                  |
|                                                                               | <ul> <li>Collapse all</li> </ul> |
| 🕶 Архитектонски факултет                                                      |                                  |
| Зимски Семестар (9)                                                           |                                  |
| ▷ Летен Семестар                                                              |                                  |
| 🔻 Градежен факултет                                                           |                                  |
| Зимски семестар 2021/22                                                       |                                  |
| 🕶 Економски факултет                                                          |                                  |
| ▷ Зимски семестар 2021/2022 🕦                                                 |                                  |
| 🕶 Машински факултет                                                           |                                  |
| ▷ Зимски семестар 2021/22 (1)                                                 |                                  |
| Летен семестар 2021/22 (1)                                                    |                                  |
| 🕶 Медицински факултет                                                         |                                  |
| Општа медицина                                                                |                                  |
| Тригодишни стручни студии                                                     |                                  |

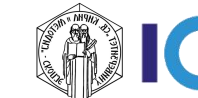

### Најава на системот

- 1. Внесете го вашето корисничко име
- 2. Внесете ја вашата лозинка
- 3. Кликнете Login

| Универзитет "Св. Кирил и Методиј" - Скопј                                                            | e  |                                                                                                    |
|----------------------------------------------------------------------------------------------------|----|----------------------------------------------------------------------------------------------------|
| ၀ UKIM                                                                                               |    | Поради сигурносни причини ве молиме да не заборавите да се одјавите и да го<br>затворите вашиот пребарувач по завршувањето на работата со апликациите.<br>Централниот автентикациски сервис овозможува најава на повеќе веб                                                                                                    |
| Username<br>stefan.marincheski@finki.ukim.mk                                                         | ]1 | страници со само едно внесување на вашето корисничко име и вашата<br>лозинка. По успешната најава, добивате билет во вашиот прелистувач со<br>можност за најава на сите веб страници кои го користат овој сервис.<br>Внимавајте: билетот за најава се чува во вашиот интернет пребарувач се<br>додека целосно не го затворите (сите прозорци). |
| Password                                                                                             | ]2 | Најавата на централниот автентикациски сервис е со корисничко име од<br>обликот: ime.prezime@[fakultet].ukim.mk или ime.prezime@students.<br>[fakuletet].ukim.mk каде [fakultet] е кратенката за вашиот факултет. За да го<br>дознаете вашето корисничко име искористете ја следната страна во која треба                                      |
| Don't Remember Login                                                                                 |    | да го внесете email адресата со која досега се најавувавте на iKnow. Го<br>заборавив корисничкоти име?                                                                                                    |
| Clear prior granting of permission for release of your information to this<br>service.               |    | Откако ќе го дознаете вашето корисничко име, за промена на лозинка посетет<br>ја страната: Заборавена лозинка?                                                                                                    |
| Degin                                                                                                | J3 | Сервисот е наменет само за студентите и вработените на Универзитетот Св.<br>Кирил и Методиј во Скопје.                                                                                                    |
| © 2021 - Универзитет св. "Кирил и Методиј" - Скопје Политика за приватност.<br>No Supported by FINKI |    |                                                                                                    |

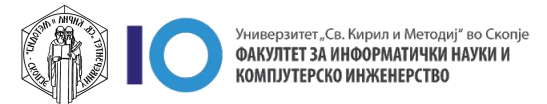

### Најава на системот

- Откако кликнавте Login ќе ви се појави прозорец кој покажува кои податоци за вас ќе се споделат со системот на кој се најавувате.
- Во останатиот дел од прозорецот ви се понудени три опции за времетраењето на согласноста за споделување на податоците.
  - До следна најава
  - До следната промена на информациите кои би биле споделени со сервисот
  - Траен избор
- На долниот дел од прозорецот можете да прифатите или да одбиете да ги споделите информациите.

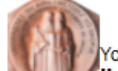

You are about to access the service: ilearn@ukim of Ss. Cyril and Methodius University in Skopje

Description as provided by this service: Moodle Platform

dditional information about the service

#### Information to be Provided to Service

| commonName                 | stefan.marincheski                           |
|----------------------------|----------------------------------------------|
| eduPersonPrincipalName     | stefan.marincheski@finki.ukim.mk             |
| eduPersonScopedAffiliation | faculty@finki.ukim.mk<br>faculty@ukim.mk     |
| eduPersonUniqueId          | 5ec1e61e-6a01-41c9-94bc-0b9ae037d0f5@ukim.mk |
| givenName                  | Stefan                                       |
| mail                       | stefan.marincheski@finki.ukim.mk             |
| surname                    | Marincheski                                  |

The information above would be shared with the service if you proceed. Do you agree to release this information to the service every time you access it?

Select an information release consent duration:

○ Ask me again at next login

- I agree to send my information this time.
- Ask me again if information to be provided to this service changes
- I agree that the same information will be sent automatically to this service in the future.

🔿 Do not ask me again

• I agree that **all** of my information will be released to **any** service.

This setting can be revoked at any time with the checkbox on the login page.

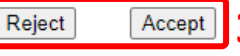

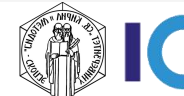

### Решавање проблеми со најава – Корисничка сметка

- Како да ја дознаете корисничката сметка за сервисите на УКИМ:
- Отворете <u>https://servisi.ukim.mk</u> и кликнете на линкот за најава кој се наоѓа во горниот десен агол
- Ќе бидете пренасочени кон страната за најава во системот за единствена најава на која треба да кликнете "Го заборавив корисничкото име?"

| ဇ Login to UKIM                                                                                              | Поради сигурносни причини ве молиме да не заборавите да се одјавите и да го затворите<br>вашиот пребарувач по завршувањето на работата со апликациите.<br>Пентралниот автентикацииски сервис овозможува најава на повеќе веб страници со само ел                                                                                                    |
|----------------------------------------------------------------------------------------------------|----------------------------------------------------------------------------------------------------|
| Username<br>Username                                                                                         | цен ралниот автен пикациски сервис обозможува најава на повеке вео граници со само е<br>внесување на вашето корисничко име и вашата лозинка. По успешната најава, добивате би<br>во вашиот прелистувач со можност за најава на сите веб страници кои го користат овој се<br>Внимавајте: билетот за најава се чува во вашиот интернет пребарувач се додека целосно н<br>затворите (сите прозорци).<br>Најавата на централниот автентикациски сервис е со корисничко име од обликот:<br>ime.prezime@[fakultet].ukim.mk или ime.prezime@students.[fakuletet].ukim.mk каде [fakultet] е<br>кратенката за вашиот факултет. За да го дознаете вашето корисничко име искористете ја<br>следи страна во која треба да то воста се mail адресата со која досега се најавувавте н |
| Password<br>Password                                                                                         |                                                                                                    |
| Don't Remember Login     Clear prior granting of permission for release of your information to this service. | поби. То заборавив корисничкоги име:<br>Откако ќе го дознаете вашето корисничко име, за промена на лозинка посетете ја страната:<br>Заборавена лозинка?                                                                                                    |
| Degin                                                                                                    | Сервисот е наменет само за студентите и вработените на Универзитетот Св. Кирил и Методи                                                                                                    |

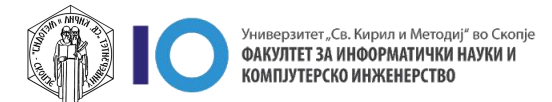

### Решавање проблеми со најава – Корисничка сметка

- Во полето за Емаил внесете ја вашата е-адреса која ја користите при најава во iKnow системот и кликнете на копчето Прати
- Доколку е успешно системот ќе ви го испрати корисничкото име на вашата е-адреса.
  - Корисничкото име за професори е во облик <u>ime.prezime@[fakultet].ukim.mk</u> каде што [fakultet] е кратенка за вашиот факултет/институт.
  - Корисничкото име за **студенти** е во облик <u>ime.prezime@students.[fakultet].ukim.mk</u> каде што [fakultet] е кратенка за вашиот факултет/институт.

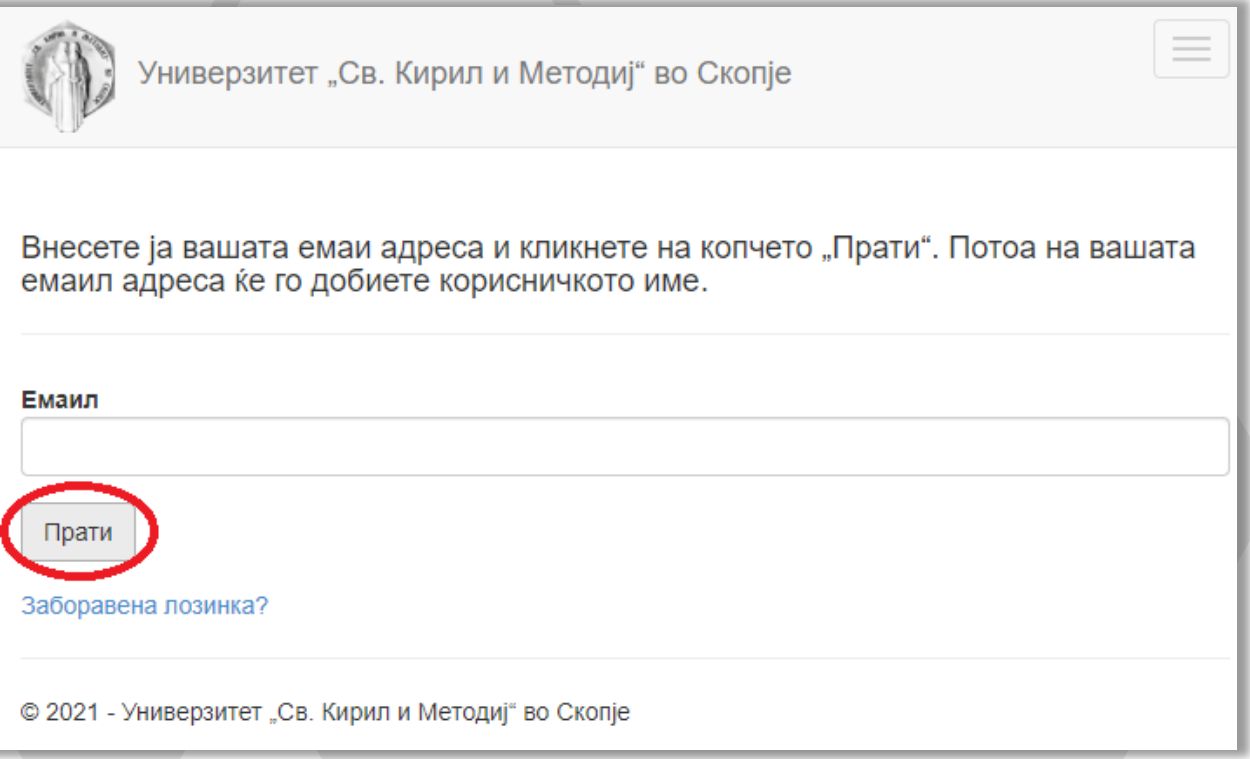

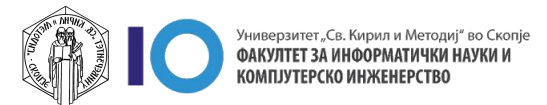

### Решавање проблеми со најава – Заборавена лозинка

- 5 Откако го знаете вашето корисничко име вратете се на страната за најава и кликнете "Заборавена лозинка?" со цел да ја ресетирате вашата лозинка
- 6. Во наредниот чекор, во полето Корисничко име внесете го вашето корисничко име кое го добивте во претходните чекори и кликнете на копчето Прати линк
- На вашата е-адреса ќе добиете 7. линк порака со линк до страната за поставување нова лозинка. Отворете го линкот и внесете нова лозинка која е подолга од 8 карактери.

| ဇ Login to UKIM                                                                                | Поради сигурносни причини ве молиме да не заборавите да се одјавите и да го<br>затворите вашиот пребарувач по завршувањето на работата со апликациите.<br>Централниот автентикациски сервис овозможува најава на повеќе веб<br>страници со само едно внесување на вашето корисничко име и вашата<br>лозинка. По успешната најава, добивате билет во вашиот прелистувач со |  |
|------------------------------------------------------------------------------------------------|----------------------------------------------------------------------------------------------------|--|
| Username                                                                                       |                                                                                                    |  |
| Username                                                                                       | можност за најава на сите веб страници кои го користат овој сервис.<br>Внимавајте: билетот за најава се чува во вашиот интернет пребарувач се                                                                                                    |  |
|                                                                                                | додека целосно не го затворите (сите прозорци).                                                                                                    |  |
| Password                                                                                       | Најавата на централниот автентикациски сервис е со корисничко име од                                                                                                    |  |
| Password                                                                                       | обликот: ime.prezime@[fakultet].ukim.mk или ime.prezime@students.<br>[fakuletet].ukim.mk каде [fakultet] е кратенката за вашиот факултет. За да го                                                                                                    |  |
| Don't Remember Login                                                                           | дознаете вашето корисничко име искористете ја следната страна во која треба<br>да го виссете етај адресата со која досега се најавивавте на јКром. Го                                                                                                    |  |
|                                                                                                | да то внесете еглап адресата со која досета се најавувавте на плом. то<br>заборавив корисничкоти име?<br>Откако ќе го дезнасте вашете корисничко име, за промена на лозинка посетете<br>ја страна а: Заборавена лозинка?                                                                                                    |  |
| Clear prior granting of permission for release of your information to this service.            |                                                                                                    |  |
| Degin                                                                                          | Сервисот е наменет само за студентите и вработените на Универзитетот Св.<br>Кирил и Методиј во Скопје.                                                                                                    |  |
| Внесете го вашето корисничко име и клик<br>Потоа на вашата емаил адреса ќе добиет<br>позинката | нете на копчето "Прати линк".<br>е линк за ресетирање на                                                                                                    |  |

Корисничко име

Ірати лин

Го заборавив корисничкото име?

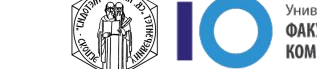

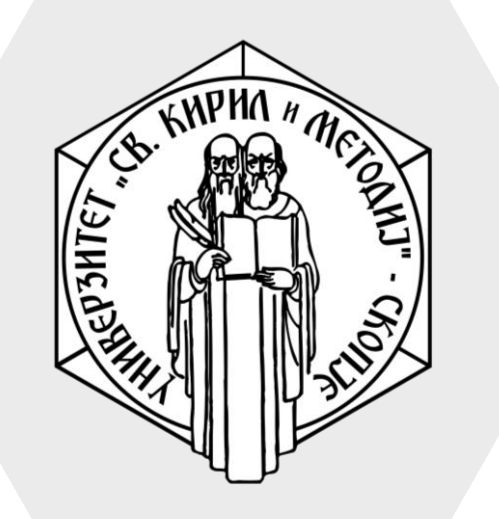

Универзитет "Св. Кирил и Методиј" во Скопје ФАКУЛТЕТ ЗА ИНФОРМАТИЧКИ НАУКИ И КОМПЈУТЕРСКО ИНЖЕНЕРСТВО

# iLearn